Maxstore Kasse Ticket - Eintrittskartenverkauf - Bedienung der Kasse

**pos-software.de**/kassensoftware-ticket-kartenverkauf/kassieren-kasse-ticket

9. Oktober 2017

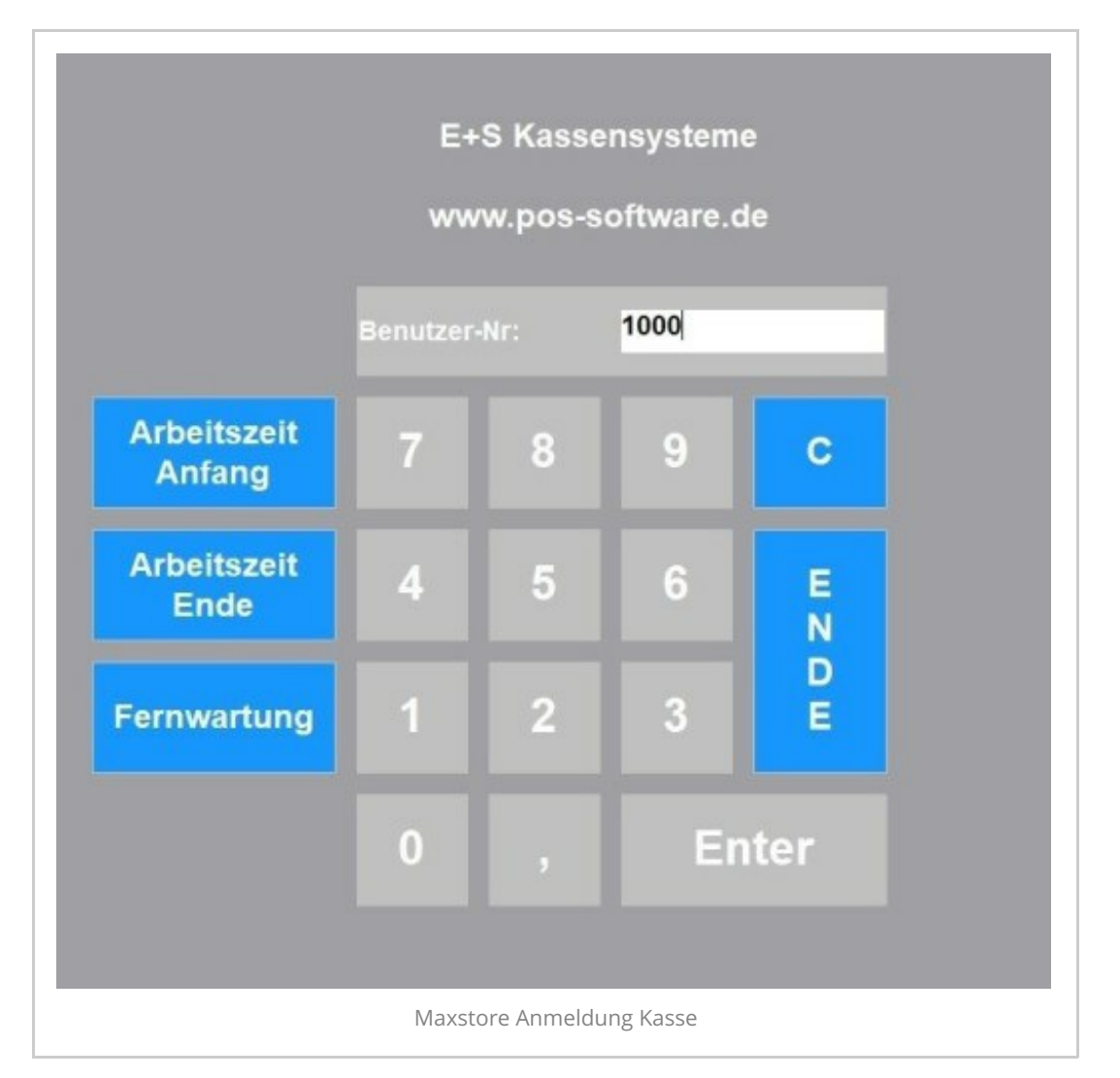

An der Kasse können Sie sich über eine Nummer, eine Barcodekarte oder einen Transponder anmelden. Die Anmeldung kann einmal bei Kassenstart erfolgen oder nach jedem Bonvorgang. Die Kasse kann für verschiedene Betriebsarten eingestellt werden, z.B. Zählung ohne Soll-Bestand, mit Rechnung.

| Bar                | 65,50                                                                                                    |                                                                                                    |                                                                                                    |                                                                                                    | Abmelden                                                                                                    |
|--------------------|----------------------------------------------------------------------------------------------------|----------------------------------------------------------------------------------------------------|----------------------------------------------------------------------------------------------------|----------------------------------------------------------------------------------------------------|----------------------------------------------------------------------------------------------------|
|                    | 12,50 ^                                                                                                    |                                                                                                    |                                                                                                    |                                                                                                    | Storno<br>Pos                                                                                                    |
| ier                | 12,00                                                                                                    | 4                                                                                                    | 5                                                                                                    |                                                                                                    | Storno<br>Alles                                                                                                    |
|                    | 14.00                                                                                                    |                                                                                                    |                                                                                                    |                                                                                                    | Rabatt<br>Pos                                                                                                    |
| ichsene            | 14,00                                                                                                    | 1                                                                                                    | 2                                                                                                    |                                                                                                    | Bon<br>Rabatt                                                                                                    |
|                    | 12,50                                                                                                    |                                                                                                    |                                                                                                    | ×                                                                                                    | Karte<br>Laden                                                                                                    |
|                    | , in the second second se |                                                                                                    |                                                                                                    |                                                                                                    | Karte<br>Info                                                                                                    |
|                    | 65,50                                                                                                    |                                                                                                    |                                                                                                    | Enter                                                                                                    | Kassen<br>Abrechnung                                                                                                    |
|                    |                                                                                                    |                                                                                                    |                                                                                                    |                                                                                                    | Eingang<br>Karte Aktivieren                                                                                                    |
| Tageskarten        | Gruppen                                                                                                    | Saison                                                                                                    | Souvenir                                                                                                    | < >                                                                                                    | Ausgang<br>Karte abrechnen                                                                                                    |
| beh. Kinder        | Begleiter Aufsicht-<br>person                                                                                                    | Erwachsene                                                                                                    | Kinder                                                                                                    | Senioren                                                                                                    | Ausgang mehrere<br>Karte abrechnen                                                                                                    |
| Gruppe Beh. Kinder | Ehrenamts-karte                                                                                                    | Gäste Erwachsene                                                                                                    | Gäste Kinder                                                                                                    | Gäste Senioren                                                                                                    | Auf Karte buchen                                                                                                    |
| Gruppen Kinder     | Gruppen Senioren                                                                                                    | Familien Erwachsene                                                                                                    | Familien Kind                                                                                                    | < >                                                                                                    | Zahlung                                                                                                    |
|                    | Tageskarten<br>beh. Kinder<br>Gruppe Beh. Kinder                                                                                                    | Iler 12,00<br>Iler 12,00<br>Ichsene 14,00<br>Iler 14,00<br>Iler 14,00<br>Iler 12,50<br>Iler 165,50<br>Tageskarten Gruppen<br>beh. Kinder Begkiter Aufsicht-<br>parson<br>Gruppe Beh. Kinder Ehrenamts-karte | Bair     00500     7       12,50     12,00     4       12,00     1       12,00     1       12,50     1       12,50     0       12,50     0       12,50     0       12,50     0       12,50     0       12,50     0       12,50     0       12,50     0       12,50     0       12,50     0       12,50     0       12,50     0       12,50     0       12,50     0       12,50     0       12,50     0       12,50     0       12,50     0       12,50     0       12,50     0       12,50     0       12,50     0       12,50     0       12,50     0       12,50     0       12,50     1       12,50     0       12,50     1       12,50     1       12,50     1       13,50     1       14,60     1       14,60     1       15,50     1       15,50     1       15,50     1 <td>Bair     D0500       12,50     12,50       12,00     4       12,00     1       12,00     1       12,00     1       12,00     1       12,00     1       12,00     1       12,00     1       12,00     1       12,00     1       12,00     1       12,00     1       12,00     1       12,00     1       12,00     1       12,00     1       12,00     1       12,00     1       12,00     1       12,00     1       12,00     1       12,00     1       12,00     1       12,00     1       12,00     1       12,00     1       12,00     1       12,00     1       12,00     1       12,00     1       12,00     1       12,00     1       12,00     1       12,00     1       12,00     1       12,00     1       12,00     1       12,00     1       12,00     1       13,00</td> <td>Bair     00,00       12,50     12,00       12,00     4       12,00     1       12,00     1       12,00     1       12,00     1       12,00     1       12,00     1       12,00     1       12,00     1       12,00     1       12,00     1       12,00     1       12,00     1       12,00     1       12,00     1       12,00     1       12,50     0       1     2       3     3       1     2       3     3       1     2       3     3       1     2       5     5       0     ,       X     -       65,50     +       -     Enter       Tageskarten     Gruppen       Saison     Souvenir       Kinder     Seniores       Gruppe Beh. Kinder     Ehrenamts-karte       Giste Erwachsere     Giste Kinder       Giste Seniores     Familien Freuchseres</td> | Bair     D0500       12,50     12,50       12,00     4       12,00     1       12,00     1       12,00     1       12,00     1       12,00     1       12,00     1       12,00     1       12,00     1       12,00     1       12,00     1       12,00     1       12,00     1       12,00     1       12,00     1       12,00     1       12,00     1       12,00     1       12,00     1       12,00     1       12,00     1       12,00     1       12,00     1       12,00     1       12,00     1       12,00     1       12,00     1       12,00     1       12,00     1       12,00     1       12,00     1       12,00     1       12,00     1       12,00     1       12,00     1       12,00     1       12,00     1       12,00     1       12,00     1       13,00 | Bair     00,00       12,50     12,00       12,00     4       12,00     1       12,00     1       12,00     1       12,00     1       12,00     1       12,00     1       12,00     1       12,00     1       12,00     1       12,00     1       12,00     1       12,00     1       12,00     1       12,00     1       12,00     1       12,50     0       1     2       3     3       1     2       3     3       1     2       3     3       1     2       5     5       0     ,       X     -       65,50     +       -     Enter       Tageskarten     Gruppen       Saison     Souvenir       Kinder     Seniores       Gruppe Beh. Kinder     Ehrenamts-karte       Giste Erwachsere     Giste Kinder       Giste Seniores     Familien Freuchseres |

Anmeldung an der Kasse mit 1000. An der Kassenoberfläche sehen Sie jetzt die Anzeigegruppen, die Artikel der gewählten Anzeigegruppe so wie Funktionsbutton und das Bonfenster. Wählen Sie die Anzeigegruppe mit den Tickets , die ausgegeben werden sollen. Beispiel Einzelticket: In der Anzeigegruppe Einzelticket sind z.B. Tageskarte Kinder, Tageskarte Erwachsene, tageskarte Senioren. Wählen Sie eine Ticketart aus, z.B. Tageskarte Erwachsene. Im Bonfenster wird Ihre Auswahl angezeigt mit Anzahl und Preis. Wenn Sie z.B. 5 Erwachsene gleichzeitig kassieren möchten, dann geben Sie ein: 5x Tageskarte Erwachsene. Über dem Bonfenster wird der Mitarbeiter angezeigt, die Zahlart und der aktuelle Betrag. Nachdem Sie alle Tickets eingegeben haben, klicken Sie auf Zahlung oder Total.

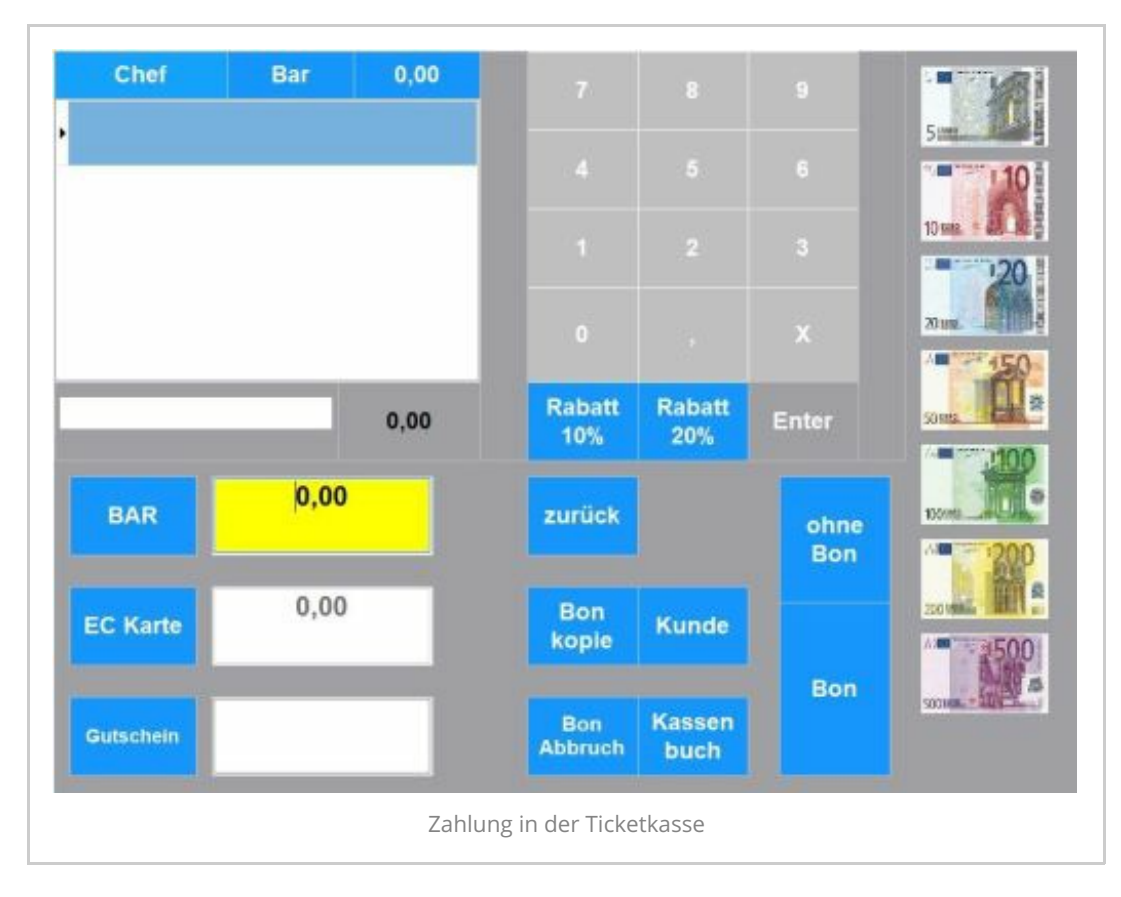

Sie haben die Möglichkeit, zwischen mehreren Zahlarten zu wählen z.B. Bar, EC-Karte, Gutschein. Optional können Sie auch die Zahlart splitten, d.h. Sie können einen Teil in Bar Zahlen und einen Teil mit EC-Karte.

Nachdem Sie die Zahlart gewählt haben, wählen Sie die Druckart. Die Druckart kann sein: Bon mit Ticket, Bon ohne Ticket, nur Ticket, A4 Rechnung mit Ticket.

Die Druckarten, und wie viel Tickets gedruckt werden sollen müssen in den Stammdaten vorher eingestellt werden. Das Rückgeld des Kunden können Sie mit Hilfe der angezeigten Scheine und Münzen in die Kasse eingeben.

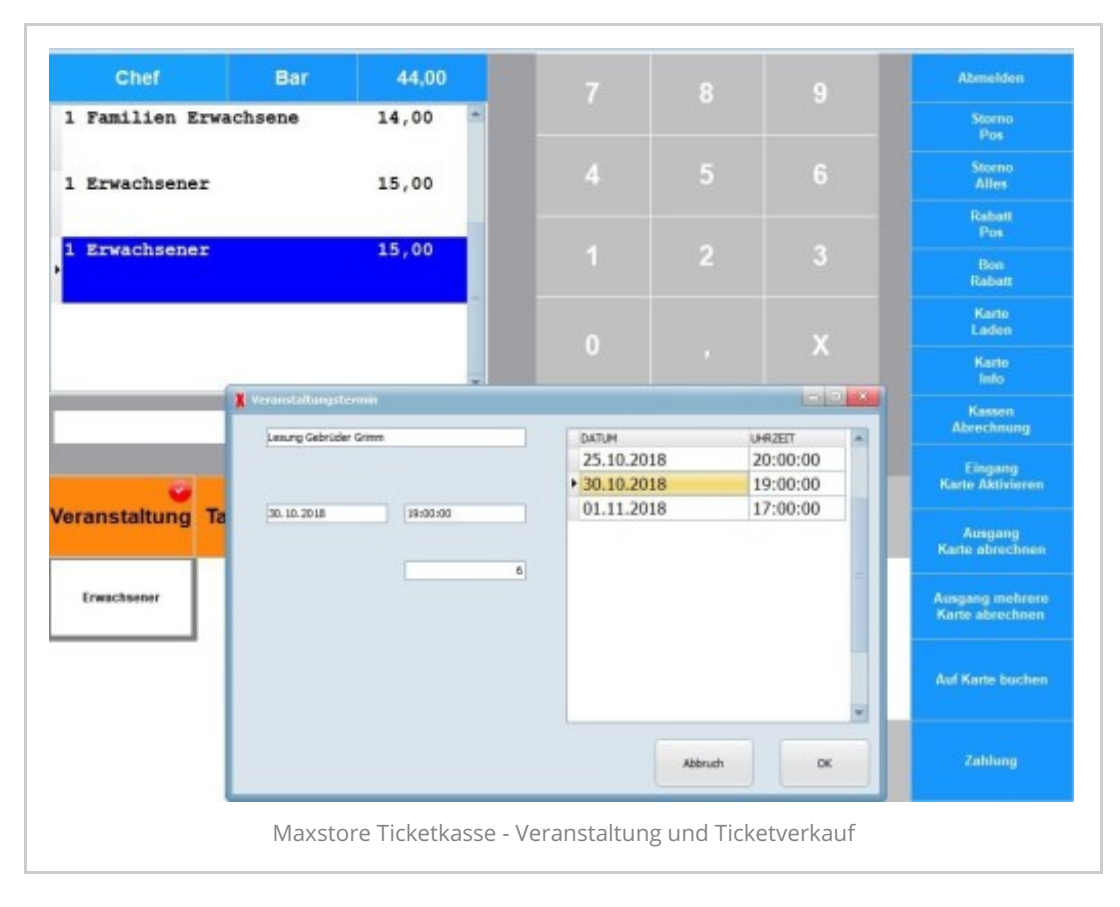

Wenn Sie eine Veranstaltung verkaufen oder einen Kurs, dann wählen Sie die Anzeigeruppe "Veranstaltung". Klicken Sie auf den Button z.B. Erwachener. Dann wird Ihnen ein Fenster angezeigt mit möglichen Veranstaltungsterminen. Wählen Sie eine Veranstaltung mit entsprechendem Datum und Uhrzeit. Die gewählte Veranstaltung wird im Bonfenster angezeigt. Bestätigen Sie den Vorgang mit "Ok" und schließen Sie danach die Zahlung ab. Es wird ein Bon und ein Ticket gedruckt. Auf dem Ticket ist der Veranstaltungsname mit Datum und Uhrzeit aufgedruckt.

| Bar                | 139,00                                                                                |                                                                                                    |                                                                                                    |                                                                                                    | Abmelden                                                                                                    |
|--------------------|---------------------------------------------------------------------------------------|----------------------------------------------------------------------------------------------------|----------------------------------------------------------------------------------------------------|----------------------------------------------------------------------------------------------------|----------------------------------------------------------------------------------------------------|
| e 10er             | 100,00                                                                                |                                                                                                    |                                                                                                    |                                                                                                    | Storno<br>Pos                                                                                                    |
|                    | 14,50                                                                                 |                                                                                                    | 5                                                                                                    |                                                                                                    | Storno<br>Alles                                                                                                    |
|                    |                                                                                       |                                                                                                    |                                                                                                    |                                                                                                    | Rabatt<br>Pos                                                                                                    |
|                    | 12,50                                                                                 |                                                                                                    | 2                                                                                                    |                                                                                                    | Bon<br>Rebatt                                                                                                    |
| der                | 12,00                                                                                 | 0                                                                                                    |                                                                                                    |                                                                                                    | Karte<br>Laden                                                                                                    |
|                    |                                                                                       |                                                                                                    |                                                                                                    |                                                                                                    | Karte<br>Info                                                                                                    |
|                    | 139,00                                                                                |                                                                                                    |                                                                                                    | Enter                                                                                                    | Kassen<br>Abrechnung                                                                                                    |
|                    |                                                                                       |                                                                                                    |                                                                                                    |                                                                                                    | Eingang<br>Karte Aktivieren                                                                                                    |
| Tageskarten        | Gruppen                                                                               | Veranstaltung                                                                                                    | Souvenir                                                                                                    | < >                                                                                                    | Ausgang<br>Karte abrechnen                                                                                                    |
| beh. Kinder        | Begleiter Aufsicht-<br>person                                                         | Erwachsene                                                                                                    | Kinder                                                                                                    | Senioren                                                                                                    | Ausgang mehrere<br>Karte abrechnen                                                                                                    |
| Gruppe Beh. Kinder | Ebrenamts-karte                                                                       | Gäste Erwachsene                                                                                                    | Gäste Kinder                                                                                                    | Gaste Senioren                                                                                                    | Auf Karte buchen                                                                                                    |
| Gruppen Kinder     | Gruppen Senioren                                                                      | Familien Erwachsene                                                                                                    | Familien Kind                                                                                                    | < >                                                                                                    | Zahlung                                                                                                    |
|                    | ERII<br>e 10er<br>e<br>der<br>der<br>Tageskarten<br>beh. Kinder<br>Gruppe Beh. Kinder | e 10er 100,00<br>e 10er 100,00<br>e 14,50<br>12,50<br>der 12,00<br>der 12,00<br>Tageskarten Gruppen<br>beh. Kinder Ehrenents-karte<br>Gruppen Eich. Kinder Gruppen Serioren | Bain     139,00     7       e     100,00     4       14,50     1       12,50     1       dex     12,00     0       dex     12,00     0       dex     139,00     +       Tageskarten     Gruppen     Veranstaltung       beh. Kinder     Begieiter Asfakth-<br>person     Erwachsene       Gruppe Beh. Kinder     Ehrenamts-karte     Gäste Erwachsene       Gruppen Kinder     Gruppen Senioren     Familien Erwachsene | Bail     139,00       e     100,00       e     14,50       12,50     1       der     12,00       der     12,00       139,00     +       Tageskarten     Gruppen       Begleiter Aufsicht-<br>person     Erwachsene       Kinder     Begleiter Aufsicht-<br>person       Gruppen Kinder     Ehresamts-karte       Gruppen Kinder     Gruppen Serioren | Bail       139,00       7       8       9         e       100,00       4       5       6         14,50       1       2       3         12,50       1       2       3         dez       12,00       0       ,       X         139,00       +       -       Enter         Tageskarten       Gruppen       Veranstaltung       Souvenir       < >         beh. Kinder       Begleithar Aufaichter<br>person       Erwachsene       Kinder       Senioren         Gruppen Kinder       Gruppen Senioren       Familien Erwachsene       Familien Kind       < > |

Legen Sie im Artikelstamm die verschiedenen Tickets an. Fügen Sie den Ticketartikel die Einstellungen für den Tickettyp und das Ticketformular hinzu. Sie können jetzt die Tickets in der Kasse kassieren.

| erkaufsartheidaten                                                        |                         |              |               |             |               |
|---------------------------------------------------------------------------|-------------------------|--------------|---------------|-------------|---------------|
| Tabellenansicht Basisdaten Optionen Darstellung und Druck Grundpreis/Etik | ett Ticket Folgeartikel | Zulässige    | Robate Zusar  | nmensetzung | Einkauf E ( ) |
| Arthr 349 Bez. Erwachsener                                                |                         |              | 15.00€        |             |               |
| ✓ Ticket drucken f ür diesen Antikel                                      | Ticket-Nr               | 1 1          | Einzelticket  | w           |               |
| Für jeden Besucher ein Ticket                                             | Veranstaltung           | 4            | Lesung Gebrüc | ter Grimm 💌 |               |
| Mehrlachticket generieren     Mehrlachticket personalisieren              | Zusetzliche             | Intos auf Ti | cket          |             |               |
| Gultig tür 🔹 Bestimmte Anzahl                                             | Textl                   |              |               |             |               |
| Anzahl Besuche                                                            | Text2                   |              |               |             |               |
|                                                                           | Text3                   |              |               |             |               |
| Gilling (Tage)                                                            |                         |              |               |             |               |
| Name<br>Suchen Weitersuchen H + H + -                                     | - <b>-</b> x u          |              |               |             |               |
| Artikel Kopieren Einkauf u. Verkauf 💌 Drucken Dooktiviorta anz. 🖾         | V Import CSV Export     | JSON         | Import JSON   | Export      | Etiket enlege |
|                                                                           |                         |              | Abbruch       | Ubemehm     | en Schließen  |
| nzahl Artikel: 43                                                         |                         |              |               |             |               |

| iberschit   1                                                                                            | Delao         | _                     |                 |            |                                                                                             |      |     |                                                                                                    |             |                       |                                         |             |                       |          |             |        |     |                                   |                            |    |                                                  |
|----------------------------------------------------------------------------------------------------|---------------|-----------------------|-----------------|------------|---------------------------------------------------------------------------------------------|------|-----|----------------------------------------------------------------------------------------------------|-------------|-----------------------|-----------------------------------------|-------------|-----------------------|----------|-------------|--------|-----|-----------------------------------|----------------------------|----|--------------------------------------------------|
| Nr                                                                                                    | 9900          | 58                    |                 |            |                                                                                             |      |     |                                                                                                    |             |                       |                                         |             |                       |          |             |        | -   |                                   |                            |    |                                                  |
| orname                                                                                                   | Gerd          |                       |                 |            |                                                                                             | Name | 316 | eer -                                                                                                    |             |                       |                                         |             |                       |          |             | -      |     |                                   |                            |    |                                                  |
| trasse                                                                                                   | Augustated    | e 20                  |                 |            | 1                                                                                           |      |     |                                                                                                    |             |                       |                                         |             |                       |          |             | 6      |     |                                   |                            |    |                                                  |
| (2                                                                                                    | 47447         |                       |                 |            |                                                                                             | Ort  | Ma  | 2015                                                                                                    |             |                       |                                         |             |                       |          |             | 1      |     | F                                 |                            |    |                                                  |
| elefon                                                                                                   | 02841-2306    | 00                    |                 | _          |                                                                                             | 315  | ite | in Spina                                                                                                    | d           |                       |                                         |             |                       |          |             |        | -   | -                                 |                            |    |                                                  |
| ldo?                                                                                                    | 0172-2600559  |                       |                 |            |                                                                                             |      |     |                                                                                                    |             |                       |                                         |             | -                     |          |             | 1      | -   |                                   |                            |    |                                                  |
| (a)                                                                                                    | info ĝipos so | forare.               | de              |            |                                                                                             |      |     |                                                                                                    |             |                       |                                         |             |                       |          |             |        | 1   | N                                 |                            |    |                                                  |
| - and                                                                                                    |               |                       | (778)           |            |                                                                                             |      |     |                                                                                                    |             |                       |                                         |             | 4                     |          |             |        | X   | 1                                 |                            |    |                                                  |
| ab. Datum                                                                                                | 06.08.1996    |                       | 1.110           |            |                                                                                             |      |     |                                                                                                    |             |                       |                                         |             |                       |          |             |        | _   |                                   |                            |    |                                                  |
| eb. Detum                                                                                                | 06.08.1996    |                       | CRR:            |            |                                                                                             |      |     | -                                                                                                    |             | . 1                   |                                         |             | -                     |          | -           |        | -   | 1.                                |                            | 10 |                                                  |
| eb. Detum                                                                                                | 06.08.1996    |                       | 198             |            |                                                                                             |      |     | ŀ                                                                                                    |             | 4 6                   | • 1                                     | H           | Start                 | Cars     | Stop C      | an.    | Pab | p 4/                              | s Date                     |    | asthen                                           |
| eb. Detum                                                                                                | 06.05.1996    |                       |                 |            |                                                                                             |      |     | ŀ                                                                                                    |             | 4                     | •                                       | H           | Start                 | Cen      | Stop (      | (am    | Pot | a Au<br>Spech                     | s Dates<br>iern /<br>ihmen |    | Abbruch                                          |
| eo. Desurr                                                                                               | 06.08.1996    | -                     | -               | 5          | 1.                                                                                          |      |     |                                                                                                    |             | 4                     | •                                       | H           | Start                 | Can      | Stop C      | ian    | Pot | soech                             | s Date<br>iem /<br>ihmen   |    | Abbruch                                          |
| но. Ончит                                                                                                | 06.08.1996    | •                     |                 | 8          | 5                                                                                           |      | * * | •                                                                                                    | a [         | 4 (a)                 |                                         | H           | Start                 | Can      | Stop C      | ian 1  | Pat | s Au<br>Spech                     | s Datei<br>ern /<br>inmen  |    | Abbruch<br>Abbruch                               |
| ***                                                                                                    | 1<br>1<br>1   | . 1                   |                 | »<br>, ,   | 5                                                                                           |      |     |                                                                                                    | *<br>*      | 4                     | • 1<br>( #                              | 1           | Start)                | Cert     | Stop C      | iam)   | Pot | spech                             | s Date<br>ern /<br>rimen   |    | Abbruch<br>Abbruch                               |
| *D. Datum<br>*<br>*<br>**                                                                                | 06.08.1996    | - 2                   | , (             | 8          | 5<br>4<br>2<br>4                                                                            | R    |     | T                                                                                                    | 4<br>4<br>4 | 4<br>/<br>y<br>z      | • )<br>( #                              | 1           | Start                 | Cem<br>1 | 5 top (     | 1<br>P | Pot | s Aa<br>Soech<br>Liberre          | s Date<br>em /<br>innen    |    | Abbruch<br>Abbruch                               |
| *                                                                                                    | 1996          | -<br>2<br>1 0         | , [<br>, [      | »<br>, , , | 5<br>4<br>7<br>4                                                                            |      | * * | ,<br>,                                                                                                    | *<br>*      | 4<br>/<br>y<br>z      |                                         |             | Start                 | Com (    | 5top (      | 5em)   | Pob | o Arr                             | s Date<br>ern /<br>fimen   |    | Abbruch<br>Reckspace                             |
| eb. Datum<br>+<br>+<br>-<br>Cape U                                                                       | 06.08.1996    | -<br>2<br>1<br>0<br>1 | ,  <br>         | 5          | 5<br>4<br>2<br>4<br>D                                                                       | *    | n 3 |                                                                                                    | *<br>*<br>G | 4 [<br>7<br>2<br>H    |                                         |             | Start                 | Cerri (  | Stap C      | 3      | Pot | D Au<br>Spech<br>Uberne           | s Date                     |    | Abbruch<br>Abbruch<br>Backspace                  |
| eb. Datum<br>e<br>e<br>e<br>e<br>e<br>e<br>e<br>e<br>e<br>e<br>e<br>e<br>e<br>e<br>e<br>e<br>e<br>e<br>e | 06.08.1996    | -<br>2<br>1<br>0<br>4 |                 | 5          | 8<br>4<br>2<br>4<br>0                                                                       | R    | * * |                                                                                                    | *<br>*<br>G | ч [<br>7<br>2<br>н    |                                         |             | Start) 1 9 1 K 7      | Cam) (   | stap (      | [m]    | Pat | s Au<br>Spech<br>Liberry<br>U     | s Date<br>ern /<br>thmen   |    | Abbruch<br>Abbruch<br>Bachquare<br>Deter         |
| *<br>n<br>4*<br>Cape D<br>Sain                                                                           | 06.08.1996    | -<br>2<br>1<br>8<br>  | ,  <br>,  <br>W | 5<br>3     | 1 4 4 4 4 4 4 4 4 4 4 4 4 4 4 4 4 4 4 4                                                     | R    | * * | T<br>V                                                                                                    |             | 4<br>7<br>7<br>2<br>H | L I I I I I I I I I I I I I I I I I I I | I<br>I<br>H | Start)<br>1<br>9<br>K |          | 5100 C      | 3 P    | Pot | B Au<br>Spech<br>iberny<br>U      | s Dele                     |    | Abbruch<br>Abbruch<br>Bacingaire<br>Cetar<br>Mit |
| * .<br>*<br>*<br>*<br>Cape C<br>Sain<br>Cat                                                              | 06.08.1996    | 2<br>2<br>4<br>3<br>4 | , [             | 5<br>3     | +<br>+<br>+<br>+<br>+<br>+<br>+<br>+<br>+<br>+<br>+<br>+<br>+<br>+<br>+<br>+<br>+<br>+<br>+ | R    | * * | Part of the second second seco |             | 4<br>/<br>7<br>Z<br>H |                                         | H<br>H      | Start)                | 2em      | 5 top (<br> | 3<br>P | Pot | D Au<br>Soeth<br>iberno<br>U<br>A | s Date                     |    | Soften<br>Abbruch<br>Macagaare<br>Cotor<br>Nat   |

Wenn die Kundenadresse mit auf den Bon oder einer A4 Rechnung gedruckt werden soll, dann wählen Sie nach den Tickets den Button "Kunde". Bei Wahl des Button "Kunden" erhalten Sie ein neues Fenster, in welchem die vorhandenen Kunden angezeigt werden. Sie können auch neue Kunden anlegen, indem Sie auf den Button "Kunde neu" klicken. Wenn der Kunde nicht direkt zahlt an der Kasse, dann wählen Sie in der Kundenmaske den Vorgang "Rechnung direkt". Die Rechnung A4 wird ausgedruckt, und als nicht bezahlt im Kassensystem hinterlegt. Der Kunde kann die Rechnung überweisen oder an der Kasse zu einem späteren Zeitpunkt bezahlen. Überweist der Kunde die Rechnung, dann klicken Sie im Büro auf "Rechnung" und "Zahlung buchen". Suchen Sie die entsprechende Rechnungsnummer und tragen Sie das Zahldatum ein. Hinweis: Rechnungen die überwiesen werden, werden nicht im Z-Bericht berücksichtigt.

Weitere Punkte